## 商工中金ビジネスWeb 電子証明書発行アプリ操作手順

本アプリは、 「Microsoft Edge」および「Google Chrome」のブラウザで電子証明書の発行・更 新を行う場合にご利用いただくものです。

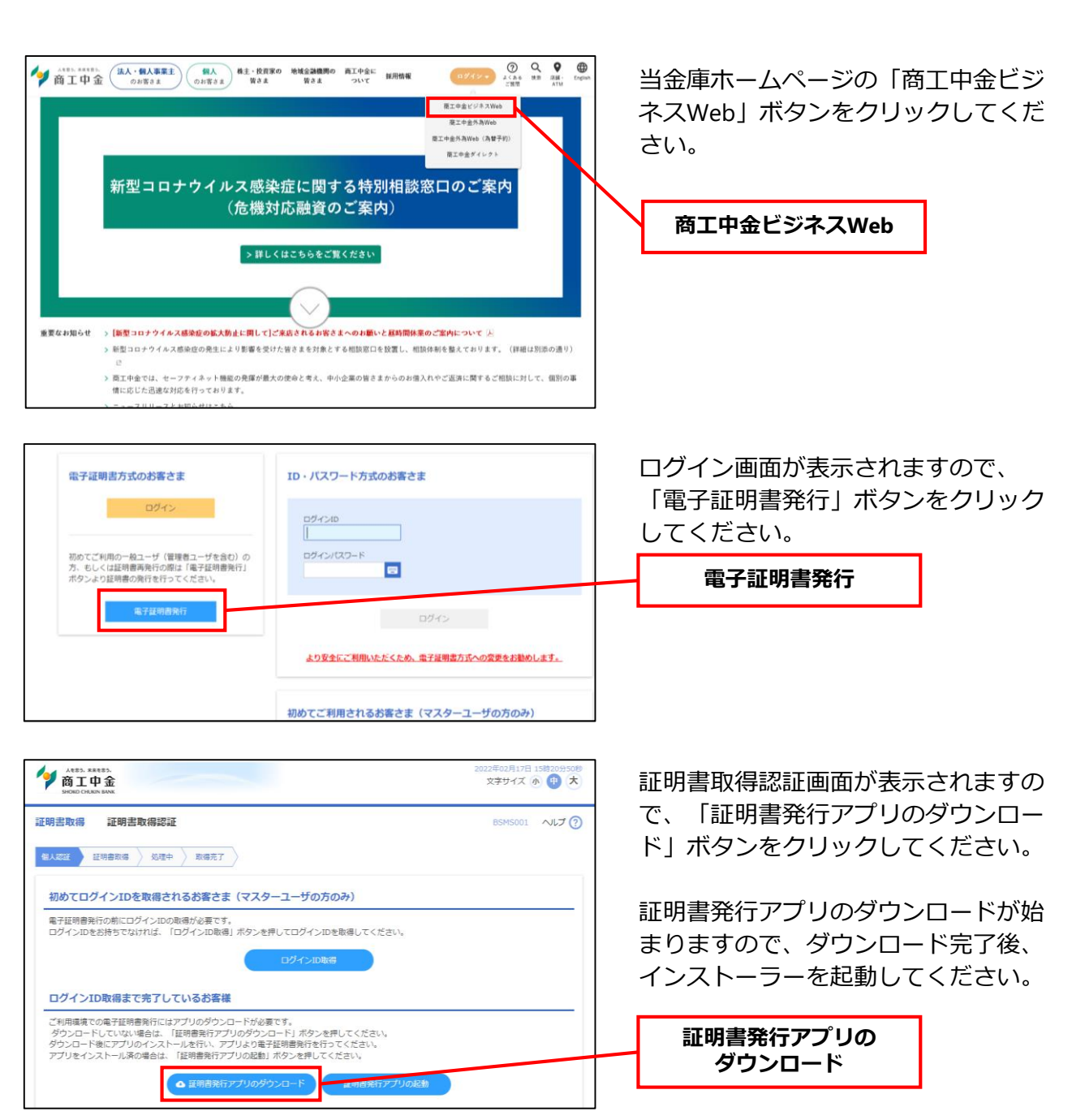

<手順1.証明書発行アプリのダウンロード>

## <手順2.証明書発行アプリのインストール>

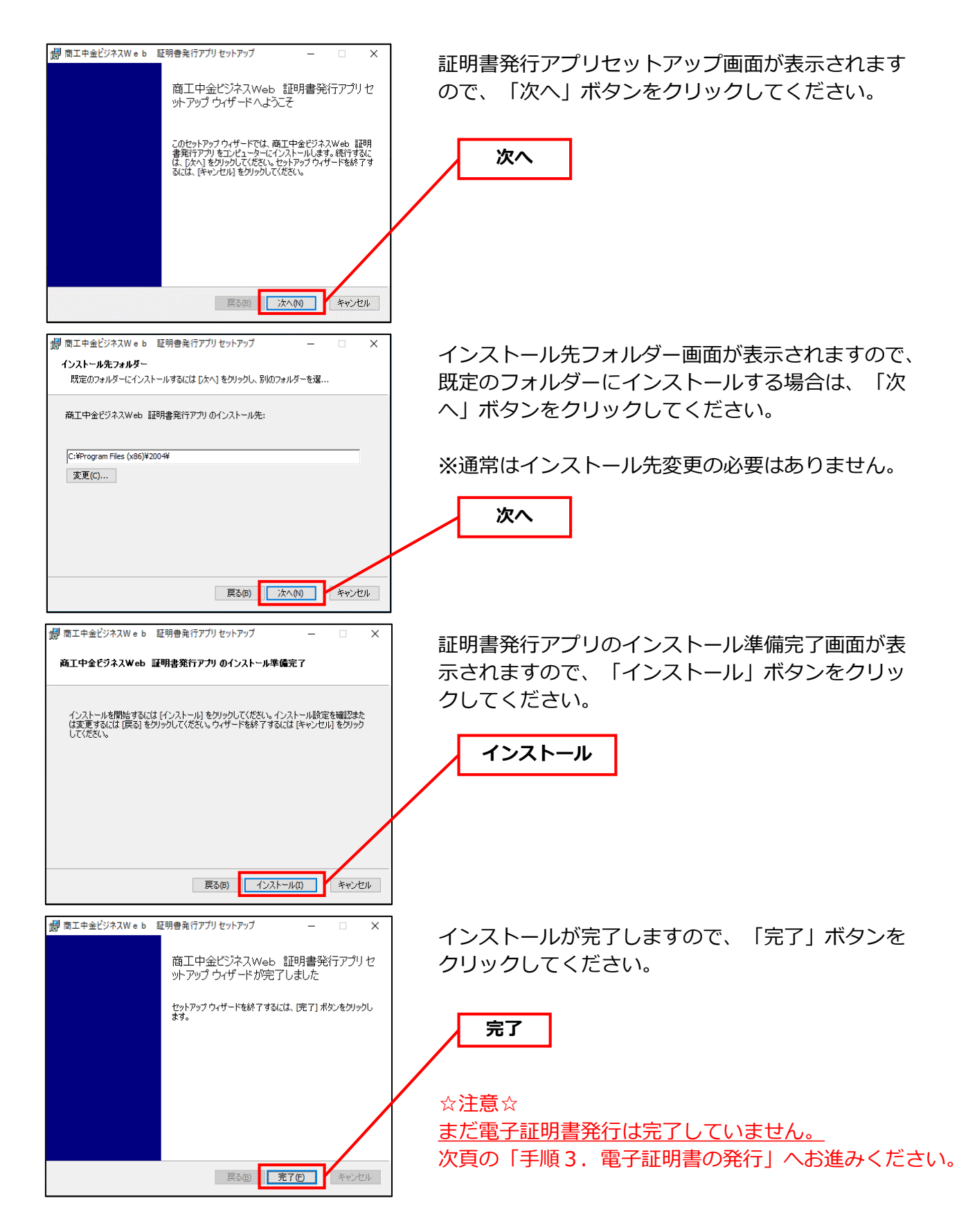

## <手順3.電子証明書の発行>

| 証明書取録 証明書取録認証   QACCE ENBBNE 加速元   MOTOCIÓCIDを取得されるお客さま(マスターユーザの方のみ)<br>成工日の中心の記念が必要です。<br>のグインIDを取得されるが客です。<br>のグインIDを取得されるがまです。<br>のグインIDを取得すではれば、「ログインIDを取得してのゲインIDを取得してください。<br>ログインIDを取得まできていているが客様   ログインID取得まで完了しているが客様      ログインID取得まで完了しているが客様    ご外の中心の上りに、「近りゆうたのードりまかと使してください。<br>がっロードしていない場合は、「証明書発行のプリのダウンロード」ポタンを押してください。<br>アブリをインストールを付い、アブリのの日本のと使いてください。 | B5M5001 ~117 ()             | アフリの起動」 ホタフをクリックして<br>ください。<br><b>証明書発行アプリの起動</b>                                         |
|----------------------------------------------------------------------------------------------------|-----------------------------|-------------------------------------------------------------------------------------------|
| 初めてログインIDを取得されるお客さま(マスターユーザの方のみ)<br>電気理想発行の前にログインIDの取得が必要です。<br>ログインIDをお持ちでなければ、「ログインIDを取得してログインIDを取得してください。<br>ログインIDを取得まで完了しているが客様                                                                                                    |                             |                                                                                           |
| ログインID取得まで完了しているお客様<br>二ジ用環境での高子証明書後下にはアブリのダウンロードが必要です。<br>ダウンロードしていない場合は、「証明書発行アプリのダウンロード」ボタンを押してください、<br>ダウンロード後にアプリのインストールを行い、アブリより電子証明書所を行ってください、<br>アプリをインストール液の場合は、「証明書新行ってプリの意知」ホタンを押してください、                                                                                                    |                             |                                                                                           |
|                                                                                                    |                             | ※フロインで利用している場合は、証明書取得フロ<br>キシ認証ウィンドウが表示されますので、「ユーザ<br>名」「パスワード」をクリックしてください。               |
|                                                                                                    | - C X<br>Ver. 18<br>CCHK001 | 証明書取得画面が表示されますので、<br>「証明書発行」ボタンをクリックして<br>ください。                                           |
| 証明書更新<br>証明書の更新を行う場合は、更新する証明書をリストから遊び、「証明書更新」ボタンを押してください。                                                                                                    |                             | - 証明書発行                                                                                   |
| 証明書更新                                                                                                    |                             |                                                                                           |
|                                                                                                    | - X<br>Vec 18<br>CCHK002    | 証明書取得 認証画面が表示されます<br>ので、「ログインID」「ログインパス<br>ワード」を入力し、「認証して発行」<br>ボタンをクリックしてください。<br>認証して発行 |
| ② 取工年金だジネスWe b E明春色(777)                                                                                                    | - ССНК007                   | 証明書取得 結果画面が表示されます<br>ので、証明書情報をご確認のうえ、<br>「閉じる」ボタンをクリックしてくだ<br>さい。<br>閉じる                  |
| ☆ <b>注意</b> ☆                                                                                                    |                             |                                                                                           |

お進みください。